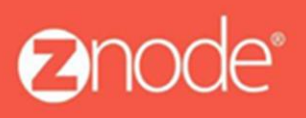

relevant ecommerce™

# ZNODE MULTIFRONT GIFT CARD USER GUIDE

September 2015

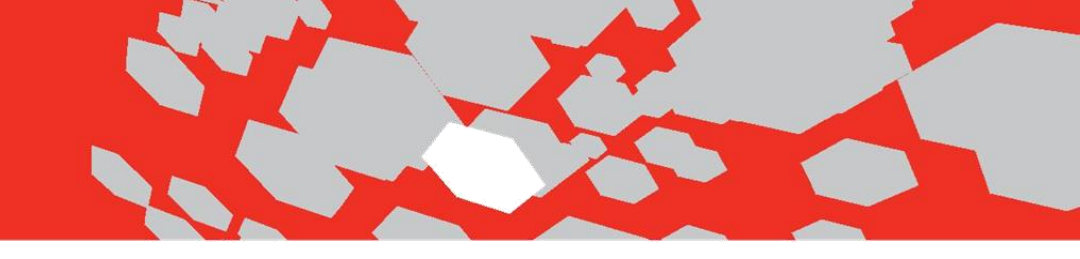

# **Gift Card User Guide**

Gift Cards is a type of promotion that keeps a balance. The balance on the promotion can be applied to the total purchase by the customer. When the balance reaches zero the promotion (Gift Card) will expire.

#### How to add Gift Cards:

1. Log into Multifront and select the Marketing icon/link.

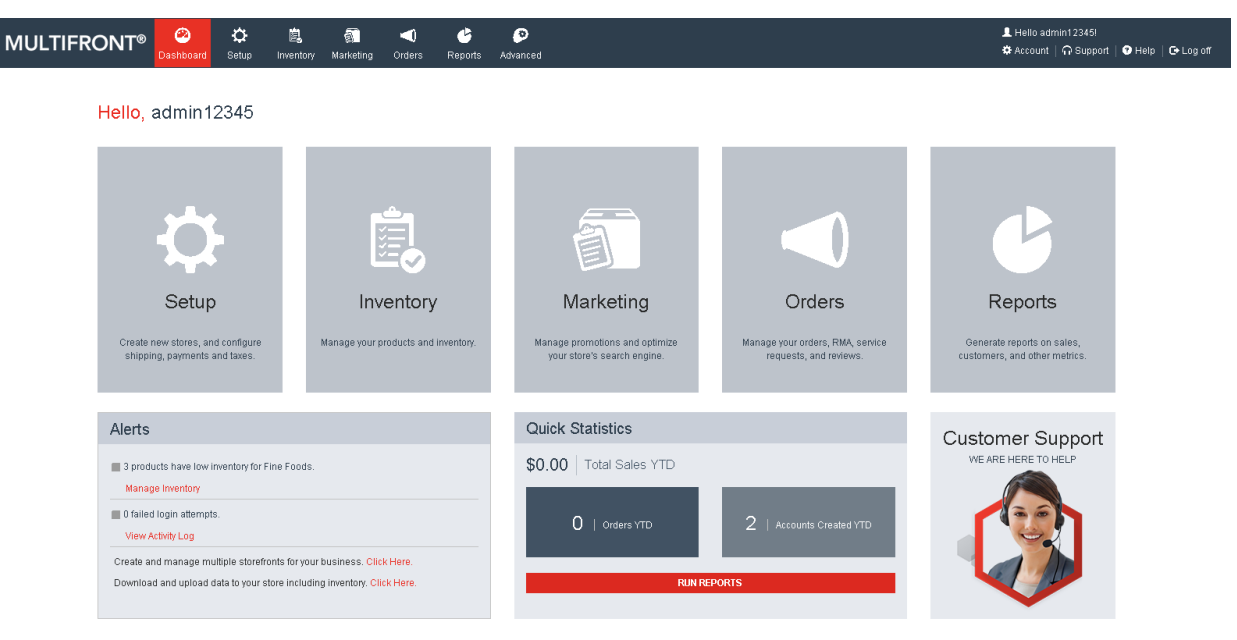

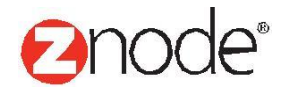

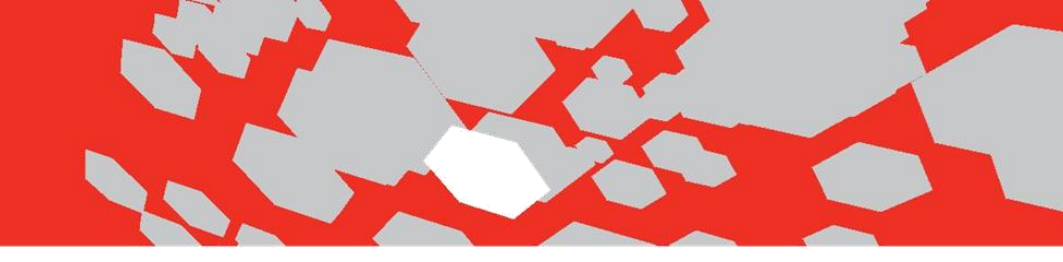

- 2. Select the Gift Card link.
- 3. The Gift Cards page is displayed listing of all the available gift cards in the Multifront.

| MULTIFRONT® O Setup                                                      | inventory Marketing | l) 🕑 🧿<br>ers Reports Advanced |                 |            | 且 Hello admin12<br>✿ Account   유 : | 2345!<br>Support   💎 Help   🔂 Log off |
|--------------------------------------------------------------------------|---------------------|--------------------------------|-----------------|------------|------------------------------------|---------------------------------------|
| Gift Cards<br>Create and Manage stored value gift cards for your custome | ers.                |                                |                 |            |                                    | + ADD                                 |
| Search                                                                   |                     |                                |                 |            |                                    | <b>*</b>                              |
| Name Exclude Expired Exclude Expired                                     | Balance             |                                | Card Number     | Account Id |                                    | SEARCH CLEAR                          |
|                                                                          |                     |                                |                 |            |                                    | Advanced Search   Clear               |
| ID Name Card Num                                                         | ber                 | Create Date                    | Expiration Date | Amount     | Edit                               | Delete                                |
| 1 Gift Card 4M8VL9U.                                                     | IJL                 | 22-Jul-2015                    | 31-Jul-2015     | \$6.99     | ø                                  | â                                     |
| Show 10 🔻 Per Page                                                       |                     |                                |                 |            | 📢 🔺 Pag                            | e 1 /1 🕨 🗎                            |

4. Click on "Add" button. The "Add a New Gift Card" page is displayed.

| MULTIFRONT®         | 2<br>Dashboard | 🛟<br>Setup | Linventory       | Marketing      | <b>d</b><br>Orders | C<br>Reports | 🤌<br>Advanced |   |
|---------------------|----------------|------------|------------------|----------------|--------------------|--------------|---------------|---|
| Add a New Gift Card |                |            |                  |                |                    |              |               |   |
| General Information |                |            |                  |                |                    |              |               |   |
| Card Number         |                | 32YTNM6E3  | 12               |                |                    |              |               |   |
| Gift Card Name *    |                |            |                  |                |                    |              |               |   |
| Store Name          |                | Fine Foods |                  |                |                    |              |               | ▼ |
| Gift Card Amount *  |                | \$         |                  |                |                    |              |               |   |
| Expiration Date *   |                |            |                  |                |                    |              |               |   |
|                     |                | Enable     | this gift card f | ör an existing | customer acc       | ount.        |               |   |

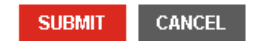

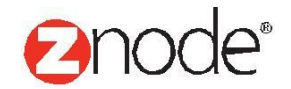

### relevant ecommerce™

- Enter the following details:
  - Gift Card Name: Enter a name for the gift card.
  - Store Name: Select a store name from drop-down list.
  - Expiration Date (MM/DD/YYYY): Select the expiration date for this gift card.
  - Gift Card Amount: Enter the amount for the gift card.
  - Enable this gift card for an existing customer account: Select if you want the gift card to be access by particular Account ID. If selected, enter the Account ID.
- Click Submit. The Gift Cards Page is displayed listing the newly added Gift card.

| MULTIFRONT® O                                                               | Inventory Marketing | Ceports Advanced           |                                     |              | 且 Hello admin1234<br>✿ Account │ 슈 Sup | 5)<br>port   🅑 Help   🔂 Log off |
|-----------------------------------------------------------------------------|---------------------|----------------------------|-------------------------------------|--------------|----------------------------------------|---------------------------------|
| Gift Cards<br>Create and Manage stored value gift cards for your customers. | This Gift Card Nu   | Imber will be use only for | associated Account ID at the time ( | of checkout. |                                        | + ADD                           |
| Search                                                                      |                     |                            |                                     |              |                                        | ♥                               |
| Name<br>Exclude Expired<br>Exclude Expired V                                | Balance             |                            | Card Number                         | Account Id   |                                        | SEARCH CLEAR                    |
|                                                                             |                     |                            |                                     |              |                                        | Advanced Search   Clear         |
| ID Name                                                                     | Card Number         | Create Date                | Expiration Date                     | Amount       | Edit                                   | Delete                          |
| 1 Gift Card                                                                 | 4M8VL9UJJL          | 22-Jul-2015                | 31-Jul-2015                         | \$6.99       | 8                                      | â                               |
| 2 Special Gift Card                                                         | DYKL79X45J          | 22-Jul-2015                | 31-Jul-2015                         | \$10.00      |                                        | â                               |
| Show 10 Ver Page                                                            |                     |                            |                                     |              | 📢   🖣 Page                             | 1 /1 🕨 🕨                        |

• Click on Edit link to review associated Account ID.

| MULTIFRONT®                  | 🙆<br>Dashboard | 🛟<br>Setup   | 扈<br>Inventory   | 🛐<br>Marketing | <b>d</b><br>Orders | 🕒<br>Reports | 📀<br>Advanced |   |
|------------------------------|----------------|--------------|------------------|----------------|--------------------|--------------|---------------|---|
| Edit Gift Card - Special Gif | ft Card        |              |                  |                |                    |              |               |   |
| General Information          |                |              |                  |                |                    |              |               |   |
| Card Number                  |                | DYKL79X45    | J                |                |                    |              |               |   |
| Gift Card Name *             |                | Special Gift | Card             |                |                    |              |               |   |
| Store Name                   |                | Fine Foods   |                  |                |                    |              |               | • |
| Gift Card Amount *           |                | \$ 10        |                  |                |                    |              |               |   |
| Expiration Date *            |                | 31-Jul-201   | 5                |                |                    |              |               | i |
|                              |                | 🖌 Enable     | this gift card f | or an existing | customer ac        | count.       |               |   |
| Account Id *                 |                | 11522        |                  |                |                    |              |               |   |

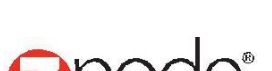

CANCEL

UBMIT

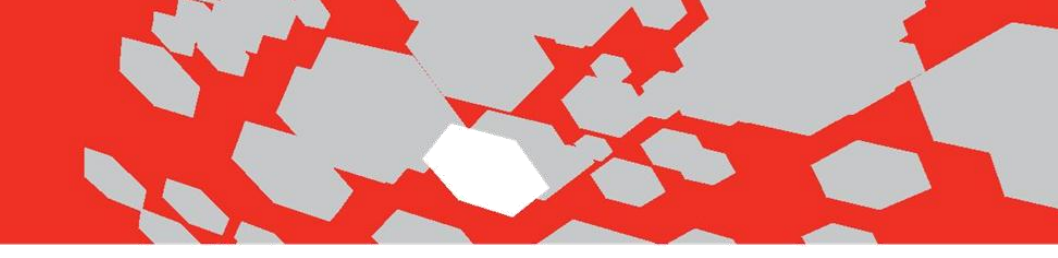

#### How to Apply Gift Card in Demo Site:

1. Open MVC Demo Site, Home page displays with Special Products.

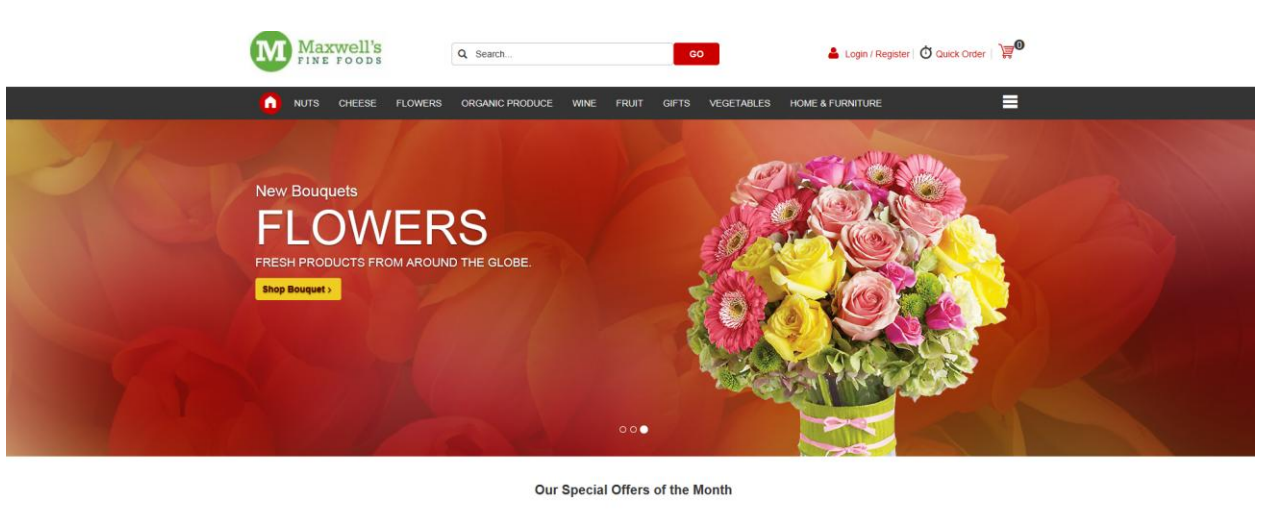

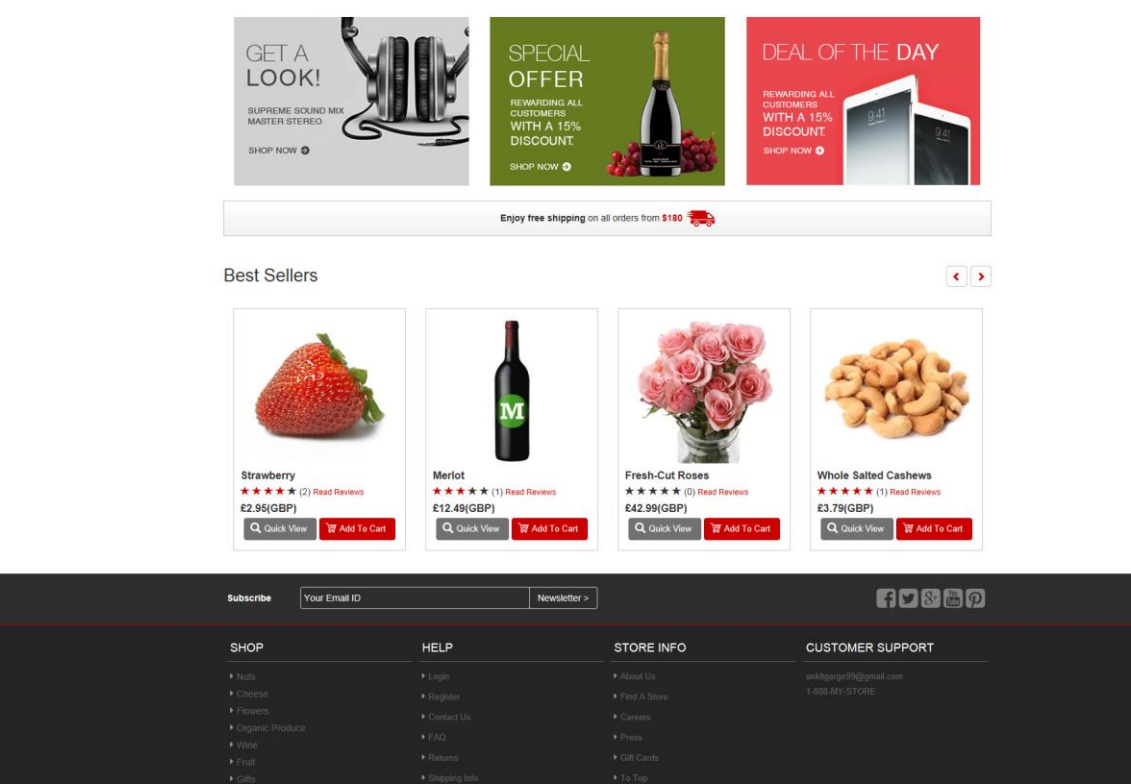

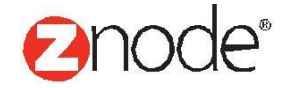

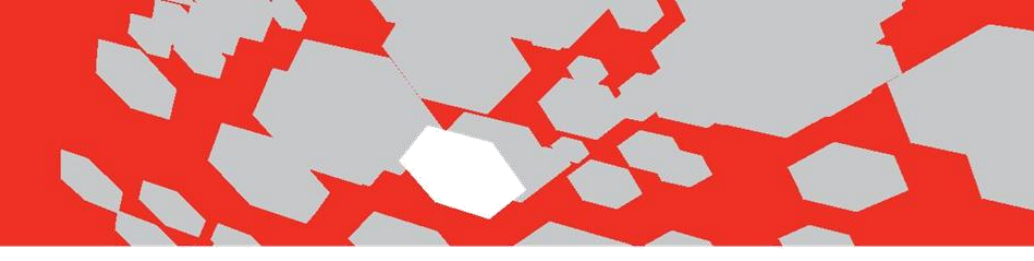

- 2. On the top menu, click on the Login/Register link.
- 3. Login with User who has Gift Card provided by Admin. (Ex. Account ID 11522)
- 4. Select any Product and click on the Add to cart button. It will redirect to the My Cart page.
- 5. Click on Checkout button.
- 6. Enter all valid address in the Shipping and Billing Section and click on the "Next Step" button. It will redirect to the Shipping Method Page.
- 7. In this steps select any shipping options to calculate the Shipping Rate. On clicking on the Next Step button it will redirect to the Order Review Page.
- 8. On Order Review Page, click on Continue button, user will redirect to the Payment Page.
- 9. On Payment page user can apply Gift Card.
- 10. Click on Gift Card link.

| Maxwell's                                                                                                  | Q Search               | GO                                                                                                    | 🛓 admin12345   Log off   🧿 Quick Order   🍃 |
|----------------------------------------------------------------------------------------------------|------------------------|----------------------------------------------------------------------------------------------------|--------------------------------------------|
| nuts Cheese Flower                                                                                         | S ORGANIC PRODUCE WINE | FRUIT GIFTS VEGETABLES                                                                                   | HOME & FURNITURE                           |
| PAYMENT<br>Checkout Step 4 of 4                                                                            |                        |                                                                                                    |                                            |
| Total Payment due is: \$                                                                                   | 46.14                  |                                                                                                    |                                            |
| Selected Shipping Address:                                                                                 |                        | Selected Billing Address                                                                                 | 5:                                         |
| Site Admin<br>527 Pleasant hill road Lot B<br>jena, LA, US 71342<br>Ph: 1-888-Your-Store<br>Change Address |                        | Site Admin<br>527 Pleasant hill road Lot<br>jena, LA, US 71342<br>Ph: 1-888-Your-Store<br>Change Address | В                                          |
| Shipping Method:                                                                                           |                        | _                                                                                                    |                                            |
| Custom Flat Rate                                                                                           |                        |                                                                                                    |                                            |
| Select Payment Method:                                                                                     |                        |                                                                                                    | <u>_</u>                                   |
| Credit Card                                                                                                | Gift Card              |                                                                                                    |                                            |
| Cash On Delivery                                                                                           | Gift Card Number *     |                                                                                                    |                                            |
| Paypal Express                                                                                             |                        |                                                                                                    |                                            |
| Gift Card                                                                                                  | -                      | Apply Gift Card                                                                                          |                                            |

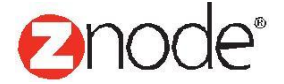

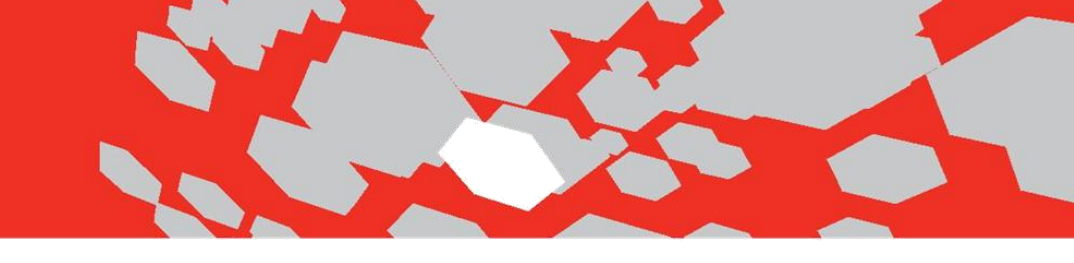

11. Apply valid Gift Card.

| Maxwell's                                                                                                  | Q Search               |                 | GO                                                                                                    | 📥 admin12345   Log off   Ծ Quick Order   🍹 |
|----------------------------------------------------------------------------------------------------|------------------------|-----------------|----------------------------------------------------------------------------------------------------|--------------------------------------------|
| <b>NUTS CHEESE FL</b>                                                                                      | OWERS ORGANIC PRODUCE  | WINE FRUIT      | GIFTS VEGETABLES                                                                                           | HOME & FURNITURE                           |
| PAYMENT                                                                                                    |                        |                 |                                                                                                    |                                            |
| Checkout Step 4 of 4                                                                                       |                        |                 |                                                                                                    |                                            |
| Total Payment due i                                                                                        | is: \$36.14            |                 |                                                                                                    |                                            |
| Selected Shipping Address:                                                                                 |                        |                 | Selected Billing Address:                                                                                  |                                            |
| Site Admin<br>527 Pleasant hill road Lot B<br>jena, LA, US 71342<br>Ph: 1-888-Your-Store<br>Change Address |                        |                 | Site Admin<br>527 Pleasant hill road Lot E<br>jena, LA, US 71342<br>Ph: 1-888-Your-Store<br>Change Address | 3                                          |
| Shipping Method:                                                                                           |                        |                 |                                                                                                    |                                            |
| Custom Flat Rate                                                                                           |                        |                 |                                                                                                    |                                            |
| Credit Card                                                                                                | Cift Card              |                 |                                                                                                    |                                            |
| Cash On Delivery                                                                                           | Amount Applied         | \$10.00         |                                                                                                    |                                            |
| Paypal Express                                                                                             | Gift Card Balance      | \$0.00          |                                                                                                    |                                            |
| Gift Card                                                                                                  | Order Total            | \$36.14         |                                                                                                    |                                            |
|                                                                                                    | Use another gift card? |                 |                                                                                                    |                                            |
|                                                                                                    |                        |                 |                                                                                                    |                                            |
|                                                                                                    | Apply                  | Gift Card Pay R | emaining Balance                                                                                           |                                            |

12. Click on "Cash on delivery" payment option.

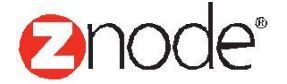

# relevant

| Maxwell's                                                                                                    | Q Se                        | earch          |           | GO                                                                                                    | 🛓 admin 12345   Log off   付 Quick Order    🐺 🛡 |
|----------------------------------------------------------------------------------------------------|-----------------------------|----------------|-----------|----------------------------------------------------------------------------------------------------|------------------------------------------------|
|                                                                                                    | FLOWERS ORG                 | ANIC PRODUCE W | INE FRUIT | GIFTS VEGETABLES                                                                                                    | HOME & FURNITURE                               |
| PAYMENT<br>Checkout Step 4 of 4                                                                                                    |                             |                |           |                                                                                                    |                                                |
| Total Payment du                                                                                                    | ie is: <mark>\$36.14</mark> |                |           |                                                                                                    |                                                |
| Selected Shipping Address:                                                                                                    |                             |                |           | Selected Billing Address:                                                                                                    |                                                |
| Selected Shipping Address:<br>Site Admin<br>527 Pleasant hill road Lot B<br>Jena, LA, US 71342<br>Ph: 1-888-Your-Store<br>Change Address                                                                   |                             |                |           | Selected Billing Address:<br>Site Admin<br>527 Pleasant hill road Lot B<br>jena, LA, US 71342<br>Ph: 1-888-Your-Store<br>Change Address |                                                |
| Selected Shipping Address:<br>Site Admin<br>527 Pleasant hill road Lot B<br>jena, LA, US 71342<br>Ph: 1-888-Your-Store<br>Change Address<br>Shipping Method:<br>Custom Flat Rate<br>Select Payment Method: |                             |                |           | Selected Billing Address:<br>Site Admin<br>527 Pieasant hill road Lot B<br>jena, LA, US 71342<br>Ph: 1-888-Your-Store<br>Change Address |                                                |

13. Click on Complete Purchase.

#### How to View Applied Gift Card in Admin Site:

- 1. Log into Multifront Admin
- 2. Click on Orders tab
- 3. Click on View Orders
- 4. Click on manage link of Order

| MULTIFROM                                                          | JT® 🥙 🕻<br>Dashboard Set    | រp Invento | 🐖<br>ry Marketing | <b>O</b> rders | 🕑<br>Reports | 🔊<br>Advanced |                      |         |         |              | 💄 Hello a<br>🌣 Account | imin12345i<br>  🎧 Support | 🕑 Help   🕒 Log off   |
|--------------------------------------------------------------------|-----------------------------|------------|-------------------|----------------|--------------|---------------|----------------------|---------|---------|--------------|------------------------|---------------------------|----------------------|
| View Orders<br>Search and download orde                            | rs and update order status. |            |                   |                |              |               |                      |         |         |              |                        |                           |                      |
| Search                                                             |                             |            |                   |                |              |               |                      |         |         |              |                        |                           | *                    |
| ID<br>Account Id                                                   |                             |            | First Name        |                |              |               | Last Name            |         |         | Company Name |                        |                           |                      |
|                                                                    |                             |            | bogin bato        |                |              |               |                      | Ħ       |         | All          |                        |                           | •                    |
| Order Status<br>All                                                |                             | •          |                   |                |              |               |                      |         |         |              |                        |                           |                      |
|                                                                    |                             |            |                   |                |              |               |                      |         |         |              |                        | SEA                       | RCH CLEAR            |
|                                                                    |                             |            |                   |                |              |               |                      |         |         |              |                        | Adva                      | anced Search   Clear |
| ID Store Name                                                      | Order Status                |            | Payment St        | atus           | Nan          | 10            | Date                 | Amount  | Payment | Туре         | Manage                 | RMA                       | Capture              |
| 1 Fine Foods                                                       | PENDING APPROVAL            |            | COD_PENI          | DING           | Dar          | ial Nicholas  | 22-Jul-2015 12:17:32 | \$36.14 | COD     |              | •                      | <b>—</b>                  |                      |
| Show 10 🔻 Per Pa                                                   | ige                         |            |                   |                |              |               |                      |         |         |              | * *                    | Page 1                    | /1 🕨   🕨             |
|                                                                    |                             |            |                   |                |              |               |                      |         |         |              |                        |                           |                      |
| Download Orders                                                    |                             |            |                   |                |              |               |                      |         |         |              |                        |                           |                      |
| Starting Order ID<br>Orders higher than the Startin<br>downloaded. | g Order ID will be          |            |                   |                |              |               |                      |         |         |              |                        |                           |                      |
|                                                                    |                             |            |                   |                |              |               |                      |         |         |              | CPS TO CSV             | DOMANIL CAD C             | NOTED LINE ITEMS     |

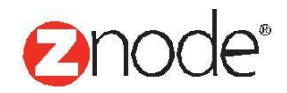

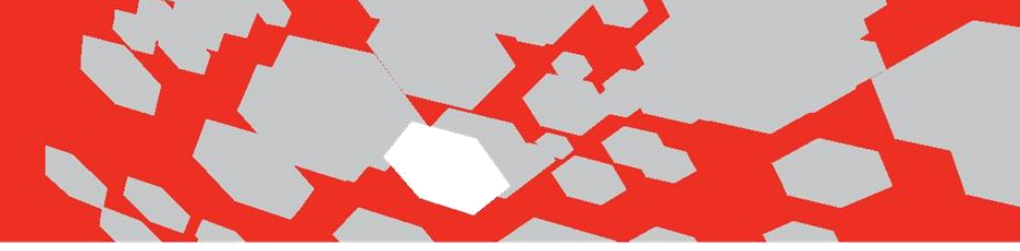

5. Here Applied Gift Card amount displays.

| MULTIFRO                | NT® 🙆           | 🗘<br>ard Setup                 | inventory     | Marketing  | <b>d</b><br>Orders | e<br>Reports | ()<br>Advanced |          |         |              |                 | 1<br>\$                                    | . Hello admin12345!<br>Account   ∩ Support   0 | 9 Help   C+ Log off |
|-------------------------|-----------------|--------------------------------|---------------|------------|--------------------|--------------|----------------|----------|---------|--------------|-----------------|--------------------------------------------|------------------------------------------------|---------------------|
| Order ID : 1            |                 |                                |               |            |                    |              |                |          |         |              |                 |                                            | VOID OR REFU                                   | ND + BACK           |
| Order Information       |                 |                                |               |            |                    |              |                |          |         |              |                 |                                            |                                                |                     |
| Order Status            |                 | PENDING API                    | PROVAL        |            |                    | UPDATE ORI   | DER STATUS     |          | Gift    | Card Amount  |                 | \$10.00                                    |                                                |                     |
| Payment Status          |                 | COD Paymen                     | t Pending     |            |                    |              |                |          | Pay     | ment Method  |                 | COD                                        |                                                |                     |
| Order Date              |                 | 22-Jul-2015 1                  | 2:17:32       |            |                    |              |                |          | Trai    | nsaction ID  |                 |                                            |                                                |                     |
| Order Amount            |                 | \$36.14                        |               |            |                    |              |                |          | Pur     | chase Order  |                 |                                            |                                                |                     |
| Shipping Amount         |                 | \$1.00                         |               |            |                    |              |                |          | Shi     | oping Method |                 | Custom Flat Rate                           |                                                |                     |
| Tax Amount              |                 | \$2.15                         |               |            |                    |              |                |          | Tra     | king Number  |                 |                                            |                                                |                     |
| Discount Amount         |                 | \$0.00                         |               |            |                    |              |                |          | Pro     | motion Codes |                 |                                            |                                                |                     |
| Customer Information    |                 |                                |               |            |                    |              |                |          |         |              |                 |                                            |                                                |                     |
| Shipping Address        |                 | Danial Nichol                  | as            |            |                    |              |                |          | Billi   | ng Address   |                 | Danial Nicholas                            |                                                |                     |
|                         |                 | Pleasant Stre<br>Jena, LA 7134 | et Road<br>12 |            |                    |              |                |          |         |              |                 | Pleasant Street Road<br>Jena, LA 71342     |                                                |                     |
|                         |                 | Tel:<br>Email: danial.         | nicholas1991  | @gmail.com |                    |              |                |          |         |              |                 | Tel:<br>Email: danial.nicholas1991@gmail.c | om                                             |                     |
| Order Items             |                 |                                |               |            |                    |              |                |          |         |              |                 |                                            |                                                |                     |
| Line Item ID F          | Product Name    | Pro                            | duct Code     | Desc       | ription            | SKU          |                | Quantity | Price   | Ship Date    | Ship Address    | Tracking Number                            | Transaction Numb                               | er                  |
| 1 F                     | Fresh-Cut Roses | FCF                            | R122          |            |                    | SKFCR        | 123            | 1        | \$42.99 |              | Default Address |                                            |                                                |                     |
| Additional Instructions |                 |                                |               |            |                    |              |                |          |         |              |                 |                                            |                                                |                     |

#### Note:

If user tried to apply same gift card having zero balance or tried to apply expired gift card then "Gift Card Invalid" validation message will be displayed.

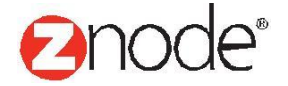

## relev

| Maxwell's                                                                                                    | Q Search                                                                                  |            | GO                                                                                                    | 📥 admin12345   Log off   💍 Quick Order   🔰 |
|----------------------------------------------------------------------------------------------------|-------------------------------------------------------------------------------------------|------------|----------------------------------------------------------------------------------------------------|--------------------------------------------|
| nuts cheese flow                                                                                                    | ERS ORGANIC PRODUCE                                                                       | WINE FRUIT | GIFTS VEGETABLES                                                                                                    | HOME & FURNITURE                           |
| PAYMENT                                                                                                    |                                                                                           |            |                                                                                                    |                                            |
| Charlesut Step 4 of 4                                                                                                    |                                                                                           |            |                                                                                                    |                                            |
| Total Payment due is:<br>selected Shipping Address:                                                                                                    | \$46.14                                                                                   |            | Selected Billing Address:                                                                                                    | :                                          |
| Total Payment due is:<br>Selected Shipping Address:<br>Site Admin<br>527 Pleasant hill road Lot B<br>jena, LA, US 71342<br>Ph: 1-888-Your-Store<br>Change Address                                                                                                    | \$46.14                                                                                   |            | Selected Billing Address:<br>Site Admin<br>527 Pleasant hill road Lot E<br>jena, LA, US 71342<br>Ph: 1-888-Your-Store<br>Change Address | 3                                          |
| Total Payment due is:<br>Selected Shipping Address:<br>Site Admin<br>527 Pleasant hill road Lot B<br>jena, LA, US 71342<br>Ph: 1-888-Your-Store<br>Change Address<br>Shipping Method:                                                                                     | \$46.14                                                                                   |            | Selected Billing Address:<br>Site Admin<br>527 Pleasant hill road Lot E<br>jena, LA, US 71342<br>Ph: 1-888-Your-Store<br>Change Address | 3                                          |
| Total Payment due is:<br>Selected Shipping Address:<br>Site Admin<br>527 Pleasant hill road Lot B<br>jena, LA, US 71342<br>Ph: 1-888-Your-Store<br>Change Address<br>Shipping Method:<br>Custom Flat Rate                                                                 | \$46.14                                                                                   |            | Selected Billing Address:<br>Site Admin<br>527 Pleasant hill road Lot E<br>jena, LA, US 71342<br>Ph: 1-888-Your-Store<br>Change Address | 3                                          |
| Total Payment due is:<br>Selected Shipping Address:<br>Site Admin<br>527 Pleasant hill road Lot B<br>jena, LA, US 71342<br>Ph: 1-888-Your-Store<br>Change Address<br>Shipping Method:<br>Custom Flat Rate<br>Select Payment Method:                                       | \$46.14                                                                                   |            | Selected Billing Address:<br>                                                                                                    | :<br>3                                     |
| Checkout Step 4 of 4 Total Payment due is: Selected Shipping Address: Site Admin 527 Pleasant hill road Lot B jena, LA, US 71342 Ph: 1-888-Your-Store Change Address Shipping Method: Custom Flat Rate Select Payment Method: Credit Card                                 | \$46.14<br>Gift Card                                                                      |            | Selected Billing Address:<br>Site Admin<br>527 Pleasant hill road Lot E<br>jena, LA, US 71342<br>Ph: 1-888-Your-Store<br>Change Address | 3                                          |
| Checkout Step 4 of 4 Total Payment due is: Selected Shipping Address: Site Admin 527 Pleasant hill road Lot B jena, LA, US 71342 Ph: 1-888-Your-Store Change Address Shipping Method: Custom Flat Rate Select Payment Method: Credit Card Cash On Delivery                | \$46.14<br>Gift Card<br>Gift Card Number*                                                 |            | Selected Billing Address:<br>Site Admin<br>527 Pleasant hill road Lot E<br>jena, LA, US 71342<br>Ph: 1-888-Your-Store<br>Change Address | :                                          |
| Checkout Step 4 of 4 Total Payment due is: Selected Shipping Address: Site Admin 527 Pleasant hill road Lot B jena, LA, US 71342 Ph: 1-888-Your-Store Change Address Shipping Method: Custom Flat Rate Select Payment Method: Credit Card Cash On Delivery Paypal Express | \$46.14<br>Gift Card<br>Gift Card<br>Gift Card Number*<br>DYKL79X45J<br>Invalid Gift Card |            | Selected Billing Address:<br>Site Admin<br>527 Pleasant hill road Lot E<br>jena, LA, US 71342<br>Ph: 1-888-Your-Store<br>Change Address | 3                                          |

Once Gift Card applied, it will deduct Gift Card Amount.

| MULTIFRONT®                                     | 2<br>Dashboard    | ¢<br>Setup | 崑<br>Inventory | 👰<br>Marketing | <b>)</b><br>Orders | 🕑<br>Reports | 📀<br>Advanced |                 |       | 👤 Hello a<br>🌣 Accour | idmin12345!<br>it   🎧 Support | 😌 Help   🕒 Log of    |
|-------------------------------------------------|-------------------|------------|----------------|----------------|--------------------|--------------|---------------|-----------------|-------|-----------------------|-------------------------------|----------------------|
| Gift Cards<br>Create and Manage stored value gi | ft cards for your | customers  | 3.             |                |                    |              |               |                 |       |                       |                               | + ADD                |
| Search                                          |                   |            |                |                |                    |              |               |                 |       |                       |                               | <b>*</b>             |
| Name                                            |                   |            | Bala           | ance           |                    |              |               | Card Number     | Ac    | count ld              |                               |                      |
| Exclude Expired                                 |                   | -          |                |                |                    |              |               |                 |       |                       |                               |                      |
| Excinde Exhiled                                 |                   | •          |                |                |                    |              |               |                 |       |                       | SEA                           | RCH CLEAR            |
| 10 11                                           |                   |            |                |                | _                  | _            |               |                 |       |                       | Adva                          | anced Search   Clear |
| ID Name                                         |                   |            | Card N         | umper          |                    |              | Create Date   | Expiration Date | Amo   | int Ear               | Dele                          | te                   |
| 1 Gift Card                                     |                   |            | 4M8VL          | 9UJJL          |                    |              | 22-Jul-2015   | 31-Jul-2015     | \$6.9 |                       |                               |                      |
| 2 Special Gift Card                             |                   |            | DYKL7          | '9X45J         |                    |              | 22-Jul-2015   | 31-Jul-2015     | \$0.0 | ) 🥖                   | 莭                             |                      |
| Show 10 🔻 Per Page                              |                   |            |                |                |                    |              |               |                 | _     | *                     | Page 1                        | /1 🕨 🕨               |

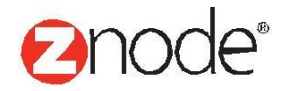